# SACRED2

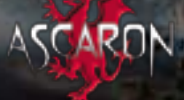

DEEP SILVER

# PRECAUTIONS

• This disc conforms to PLAYSTATION®3 specifications for the PAL market only. It cannot be used on other specification versions of PLAYSTATION®3. • Read the PLAYSTATION®3 system Instruction Manual carefully to ensure correct usage. • When inserting this disc in the PLAYSTATION®3 system always place it with the required playback side facing down. • When handling the disc, do not touch the surface. Hold it by the edge. • Keep the disc clean and free of scratches. Should the surface become dirty, wipe it gently with a soft dry cloth. • Do not leave the disc near heat sources or in direct sunlight or excessive moisture. • Do not use an irregularly shaped disc, a cracked or warped disc, or one that has been repaired with adhesives, as it could lead to malfunction.

# HEALTH WARNING

Always play in a well lit environment. Take regular breaks, 15 minutes every hour. Discontinue playing if you experience dizziness, nausea, fatigue or have a headache. Some individuals are sensitive to flashing or flickering lights or geometric shapes and patterns, may have an undetected epileptic condition and may experience epileptic seizures when watching television or playing videogames. Consult your doctor before playing videogames if you have an epileptic condition and immediately should you experience any of the following symptoms whilst playing: altered vision, muscle twitching, other involuntary movement, loss of awareness, confusion and/or convulsions.

# PIRACY

The unauthorised reproduction of all or any game part of this product and the unauthorised use of registered trademarks are likely to constitute a criminal offence. Piracy harms consumers as well as legitimate developers, publishers and retailers. If you suspect this game product is an unauthorised copy, or have any other information about pirate product, please call your local Customer Service number given at the back of this manual.

# PAN EUROPEAN GAMES INFORMATION (PEGI) AGE RATING SYSTEM

The PEGI age rating system protects minors from games unsuitable for their particular age group. PLEASE NOTE it is not a guide to gaming difficulty. Comprising three parts, PEGI allows parents and those purchasing games for children to make an informed choice appropriate to the age of the intended player. The first part is an age rating:

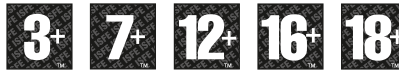

The second part is icons indicating the type of content in the game. Depending on the game, there may be a number of such icons. The age rating of the game reflects the intensity of this content. The icons are:-

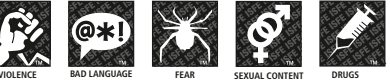

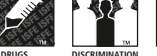

The third part is an icon indicating the game can be played online. This icon may be used only by online game providers who have committed to uphold standards which include the protection of minors in online gameplay:-

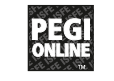

For further information visit http://www.pegi.info

# SYSTEM SOFTWARE UPDATES

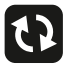

For details about how to perform System Software updates for the PLAYSTATION®3 system, visit eu.playstation.com/ps3 or refer to the PS3™ system's Quick Reference document.

# PARENTAL CONTROL

This product has a preset Parental Control Level based on its content. You can set the Parental Control Level on the PLAYSTATION®3 system to restrict the playback of a product with a Parental Control Level that is higher than the level set on the PS3<sup>TM</sup> system. For more information, please refer to the PS3™ system Instruction Manual.

This product is classified according to the PEGI rating system. The PEGI rating marks and content descriptors are displayed on the product package (except where, by law, another rating system applies). The relationship between the PEGI rating system and the Parental Control Level is as follows:

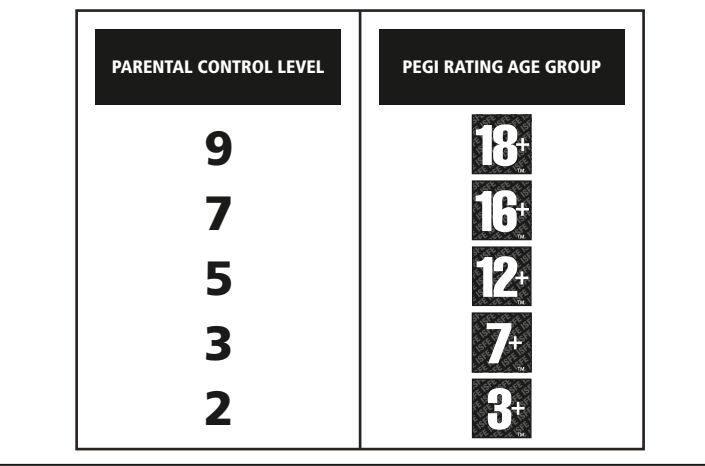

#### BLES-00410

FOR HOME USE ONLY: This software is licensed for play on authorised PLAYSTATIONe3 systems only. All unauthorised access, use or transfer of the product or its underlying copyright and trademark works is prohibited. See eu.playstation.com/terms for full usage rights. Library programs @1997-[year] Sony Computer Entertainment Inc. exclusively licensed to Sony Computer Entertainment Europe (SCEE), RESALE AND RENTAL ARE PROHIBITED UNLESS EXPRESSLY AUTHORISED BY SCEE, Broadband internet service and PLAYSTATION@Network account required. PLAYSTATION@Network is subject to terms of use and may not be available, see eu.playstation.com/terms. Players under 18 require parental consent. Licensed for sale only in Europe, the Middle East, Africa and Oceania

". "PLAYSTATION" and "PS3" are trademarks or registered trademarks of Sony Computer Entertainment Inc. "Blu-ray Disc" and "BD" are trademarks. Sacred 2: Fallen Angel @ 2009 Ascaron Entertainment GmbH. Published by Deep Silver, a division of Koch Media GmbH, Austria. Developed by Ascaron Entertainment GmbH. Uses Bink Video. Copyright © 1997-2009 by RAD Game Tools, Inc. Uses Granny Animation. Copyright © 1999-2009 by RAD Game Tools, Inc. Uses Miles Sound System, Copyright © 1997-2009 by RAD Game Tools, Inc. Uses SpeedTree®, © Interactive Data Visualization, Inc. (IDV). Uses Kynapse. © 2003-2009 Kynapse, Kynogon is a registered trademark. Uses NVIDIA@ PhysXTM. © NVIDIA Corporation. Made in Austria. All rights reserved.

See back page of this manual for Customer Service Numbers.

44

# CONTENT

**BEFORE YOU START** Welcome to Sacred 2: Fallen Angel! Introduction CHOOSING A HERO Character Classes Magic of the Gods MAIN MENU Continue Playing Start Game Character Selection ONLINE MODE Multplayer Games **Gameplay Specifics** Forming Parties Trading between Users Two Players on One System GAME CONTROLS MAPS Minimap World Map ACTION MENU CHARACTER MENU Inventory

(Q DYOG)

OXO

õ

N ANGEL

Ingame Overview Character Attributes 6 Character Skills 7 Combat Arts QUESTLOG Missions 10 Books Seraphim 11 High Elf Dryad Temple Guardian Shadow Warrior 14 Inquisitor Runes Blacksmithing **OPPONENTS Opponent Strength** Damage Channels and Resistances 20 Effects on Damage and Resistances SUPPORT AND WARRANTY 21 Warranty 22 Technical Support CREDITS

# STARTING THE GAME

GAME CONTROLS

ENUS

# BEFORE YOU START

# SETTING UP

Set up the PLAYSTATION®3 system according to the instructions in its instruction manual. At start-up, the I/① indicator light will glow red to indicate that the PLAYSTATION®3 system is in Standby Mode. Press the I/①/RESET button and the I/① indicator light will turn green.

Insert the Sacred 2: Fallen Angel disc into the disc slot with the label side facing upwards. Select the 🎮 icon from the Home Menu. A thumbnail image of the software will be displayed. Press the 😒 button to commence loading. Do not insert or remove accessories once the power is turned on.

Sacred 2: Fallen Angel only supports the use of the SIXAXIS<sup>TM</sup> Wireless Controller. Please refer to the PLAYSTATION®3 system Instruction Manual for further details about setting up and recharging a Wireless Controller.

PLEASE NOTE: the information in this manual was correct at the time of going to print, but some minor changes may have been made late in the product's development. All screenshots for this manual have been taken from the English version of this product.

# WELCOME TO SACRED 2: FALLEN ANGEL!

On the following pages we would like to guide you through your first steps in the fantastic world of Ancaria.

Lead Ancaria back into the light or plunge the realm into darkness. The decision is entirely yours. No matter which character or which path you choose, Ancaria's unique world will continuously surprise you with its many dangers, adventures and wonders. It is a living world with peaceful inhabitants and abysmally evil creatures. The courageous and lucky hero will find power, respect and riches beyond their imagination. But for those who waver, there will be only death. It could be anywhere! Around the next bend, in dark crypts, deep woods or icy caverns. Sacred 2: Fallen Angel is a fantastic and detailed action roleplaying game. Whether you play two epic campaigns as a single adventurer or engage in exciting multiplayer combat, Ancaria offers everyone a wide variety of possibilities. It can be played with up to two players on the system or up to four on PlayStation®Network. Whatever path you choose, playing alone, in a team, or against other players, we hope you enjoy Sacred 2: Fallen Angel.

# **Yours Sacred 2 Team**

# INTRODUCTION

### The time of judgment is near!

Ancaria is on the verge of war, a war that will determine the future of the realm. Only a hero can avert this war and lead Ancaria back to order or deliberately plunge it into chaos. From time immemorial the angelic warriors of the Seraphim guarded the T-Energy, but one day they passed this responsibility on to the High Elves. Through the use of T-Energy this civilization began to flourish and after a while emerged as the dominant culture in Ancaria.

The use of T-Energy was very controversial. Even some High Elves opposed it, as did most of the other peoples. This conflict culminated in a great war in which dragons, Temple Guardians, Humans, and Orcs joined forces against the High Elves. The High Elves were far too powerful and defeated their enemies. It was however a costly war. All of Ancaria lay in ruins. The Dryads separated from the High Elves and withdrew to an island. The other High Elves also left in search of a better land, and finally settled at a fertile river delta where they built a new civilization founded on T-Energy. To keep the Humans out of their territories they erected a large wall. Ancaria's suffering didn't end there. In the ruins of the once proud empire of the High Elves aristocrats and clergy now fight for control over T-Energy.

Their ever widening conflict could push Ancaria into a new war, a war far more devastating than the last. T-Energy itself could turn out to be Ancaria's worst enemy. It is spreading across the land out of control, poisoning great swathes of fields, forests and villages. Its original Godlike power of creation is now causing the beings in these lands to mutate into wild creatures. Giant mutated monsters destroy villages and settlements. This is the time of the final war, the war that will dwarf all others and fulfill the fate of Ancaria. It is a war that must be averted to restore order, or fought to plunge Ancaria into chaos. Which will win, order or chaos?

Choose your path!

# CHOOSING A HERO

When you start Sacred 2: Fallen Angel for the first time, you will be asked to select a character, then you will be taken to the main menu.

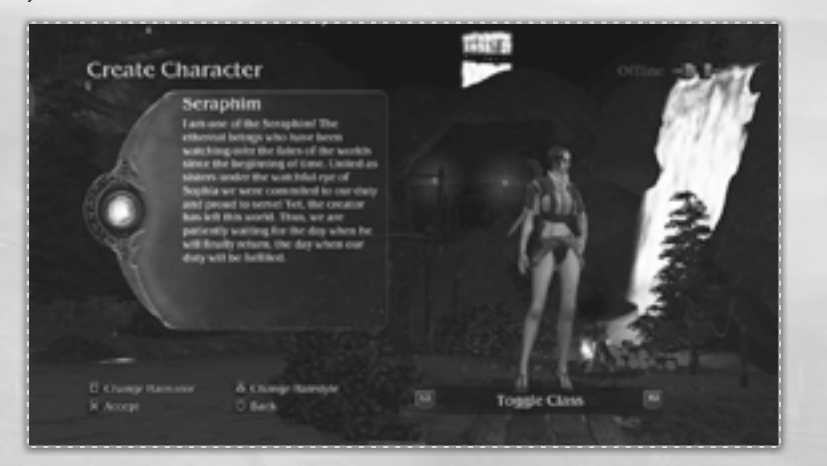

**Hint:** The character you have created can be played as often as you like. It can be used in all the game modes, offline and online. Please note however that you cannot switch between campaign types (Light or Shadow) or deities.

# CHARACTER CLASSES

This is where you pick your character. Each one has very specific strengths and weaknesses and will develop accordingly throughout the game.

**Hint:** You will find a detailed description of character classes and their development in the chapter "Character Development."

## SERAPHIM

Their unearthly beauty fools many. In reality, the Seraphim are dangerous opponents who are equally skilled in the use of weapons, technology, and magic. A Seraphim may only play the Campaign of Light.

# HIGH ELF

Magic is their calling! These young master students of magic come fresh from the Academy of Thylysium armed with its ancient knowledge. They seek adventure in the hope of unlocking mysteries and finding honor.

# DRYAD

Dryads live as one with nature and are masters of if its magic. They are also skilled warriors when fighting with ranged weapons like bows or blowguns.

# **TEMPLE GUARDIAN**

This character relies heavily on technology and can tap directly into T-Energy. His built in battle arm is his most important weapon. It can be used in ranged as well as in close combat.

# SHADOW WARRIOR

This elite warrior, once trained by the High Elves for close combat, was reanimated after his death on the battlefield. But he is more than a close combat specialist. He also has a tactical side and can contact the realm of the dead...

# INQUISITOR

The Inquisitor is the high priest of the High Elves. He is deadly and arrogant and cares about no one but himself. He may specialize in either close combat, dark magic, or conjuring. Only the Campaign of Shadow is available to the Inquisitor.

# STARTING THE GAME

# MAGIC OF THE GODS

At the beginning of the game you can choose the path your hero will walk (Light or Shadow) and a God to worship. It's important to notice that characters who come with an allegiance to either Light or Shadow cannot choose a God from the other faction as their patron God. Thus, a Seraphim cannot choose Ker whereas an Inquisitor won't be protected by Lumen. Your chosen deity can influence certain quests and will grant you a special protection spell that is incredibly powerful, but also has a very long regeneration time. You can shorten that time by praying to a statue of your God or visiting a temple.

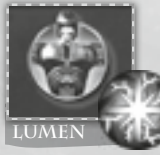

lets powerful light beams shoot from the character. Opponents are petrified, damaged and might even

burn.

The God of Light

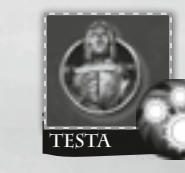

The God of Science fills the character with energy, making him shoot out T-Energy balls that heal allied units and damage opponents for a while.

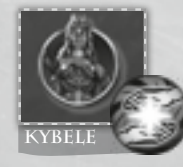

Nature itself grants the character and all allies part of its life force. The character is instantly healed, and the effect of current afflictions is reduced.

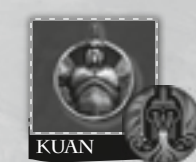

The God of War confuses all nearby opponents making them attack each other.

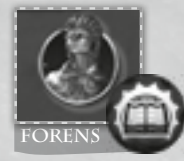

The power of philosophy makes the character deflect almost all attacks back to the attacker for a certain time.

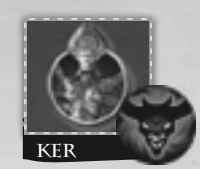

The Goddess of Chaos calls upon a powerful, magically shackled demon who fights for the character. But the shackles won't hold forever.

# MAIN MENU

After creating your character you will be taken to the main menu.

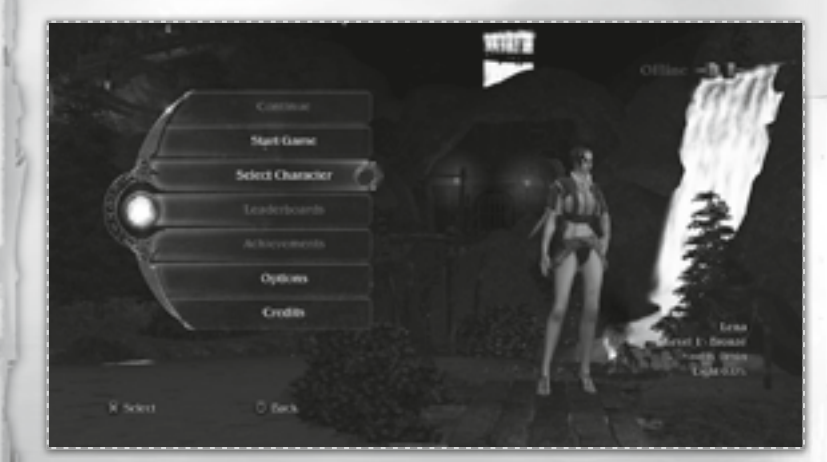

# CONTINUE PLAYING

Pressing this button lets you continue the campaign of your chosen hero. If the character has just been created, this option cannot be selected.

"Continue Playing" starts an offline single player game, but during the course of the game you may add another player to your system. Please read the chapters "Online Mode" and "Two Players at One System."

# START GAME

Here you may start a new games with your character, continue an existing game or join a game via PlayStation®Network. With "Start Game" you can enter more preferences than with "Continue Playing", you can for example specify, if other users are allowed to join your game.

10

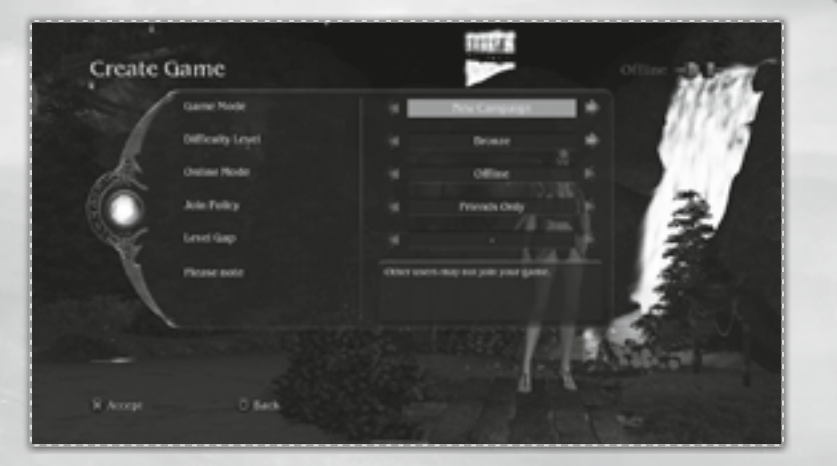

### GAME MODE

When creating a game you can choose whether you would like to start a new campaign or continue an existing one (this option resembles the "Continue Playing" option from the main menu). You can also choose free mode which lets you discover the world without a campaign. Side quests will still be available. A game in free mode starts at a special place in the world.

### **PVP MODE**

PvP mode which lets characters fight against each other is available in free games. Please look at chapter "Multiplayer Games."

### LEVEL OF DIFFICULTY

Depending on the level of your character you may choose between different difficulty levels. If you have just created your character only "bronze" and "silver " are available.

Hint: If you're playing Sacred 2: Fallen Angel for the first time, it's best to choose "bronze."

**Hint:** In each difficulty Level, the campaign can only be started once per hero. Example: if you're playing the bronze-campaign and you want to start a new campaign, you have to select another difficulty level before.

Every difficulty level has its own level limit. You can only create or join a game with a certain difficulty level if it corresponds to the level of your character:

| Level 1200:   | Bronze   |
|---------------|----------|
| Level 1200:   | Silver   |
| Level 60200:  | Gold     |
| Level 100200: | Platinum |
| Level 140200: | Niob     |
|               |          |

STARTING THE GAME

Please note that you will be able to select Gold mode only if you have previously completed a Silver campaign. This applies to Platin and Niob accordingly.

The higher the difficulty level, the more experience a character gains from a defeated opponent. Details on difficulty levels can be found on page 45.

# **ONLINE MODE AND JOIN POLICY**

Please specify here, if you wish to play as single player or if other players may join your game via PlayStation®Network.

**Hint:** If you start in online single player mode, you can still invite friends later on or switch the mode while playing. Please refer to chapter "Online Mode."

# LEVEL RANGE

Please enter here the maximum level range of characters joining your game.

# CHARACTER SELECTION

This button takes you back to the character selection screen. Here you may create a new character or select an existing one.

Hint: Your account may contain up to eight different characters.

# STARTING THE GAME

Sacred 2: Fallen Angel contains a fully featured multiplayer mode making it easy to create and join games. Up to four characters can form a party to play the campaign or other game modes.

*Hint:* Your characters can be used in all game modes. A character that has at the start only been played offline can later also be used in online games.

# MULTPLAYER GAMES

- When starting the game with the "Start Game" button you can choose if you wish to play
  alone or if others may join your game. You don't have to wait for other users when starting a
  multiplayer game. The game starts right away. When other players join the game their characters
  appear right next to you and join in the fun.
- Starting the game in single player mode still allows you to invite friends while playing. As game leader please press the guide button on your controller while the game is running and select "Friends."
- Other players may join or leave your game anytime. Only the game creator needs to stay, otherwise the game ends
- The game leader's system (that of the user who has created the game) is the server for all other players. Therefore, it should have a fast and stable internet connection.

# GAMEPLAY SPECIFICS

Multiplayer games have the following specifics:

- Characters always join the game near the game leader (the user who has created the game).
- All characters belong to the same team and can teleport to the game leader at any time using the worldmap.
- In campaign games players are in the world and in the campaign of the game leader. Their own
  campaign statistics remain unaffected. However, all players have the same rights in the campaign
  of the game leader and can for example advance a story mission.
- The spawning of opponents is adjusted to the current number of players. Experience points and loot are also adjusted according to the number of players.

# FORMING PARTIES

Generally, all users who enter a game will join the host's party. There is no need to split up the party as all heroes can contribute to advancing the campaign.

In PvP mode, heroes in the same party cannot harm each other. Therefore, new users entering a game in "Free World PvP" mode will each start a new party.

The host is able to change party allocations from the "Options" menu during an active game. While forming parties, you need to bear in mind that:

- · Heroes of opposite alignments ("good" or "evil") cannot join the same team
- Party selection is available for "Free World" and "Free World PvP" only. In campaign mode, all
  players will be in the same party (all "good" or all "evil")

# TRADING BETWEEN USERS

Heroes will be able to trade with each other when they are in the same game. In order to initiate a trade, approach the hero whom you want to trade with and press the interaction button. The other player has to confirm the trade by also pressing the interaction button.

Trading between two heroes is only possible when both heroes are online. For security reasons, the respective games will be saved during the trade and a quick game check will be conducted online. Therefore, you should not switch off your system or remove the network cable during an active trade.

# TWO PLAYERS ON ONE SYSTEM

During a game the "Start" button on a second connected controller may be pressed at any time. If the second player registers as a guest, a character may be selected from the game leader's character screen. If the player has an account as well, a character from it can be selected. Both players share the screen.

**Hint:** The two player mode is not compatible with online games and can therefore only be used offline. Trading between two user on one system is not possible.

# GAME CONTROLS

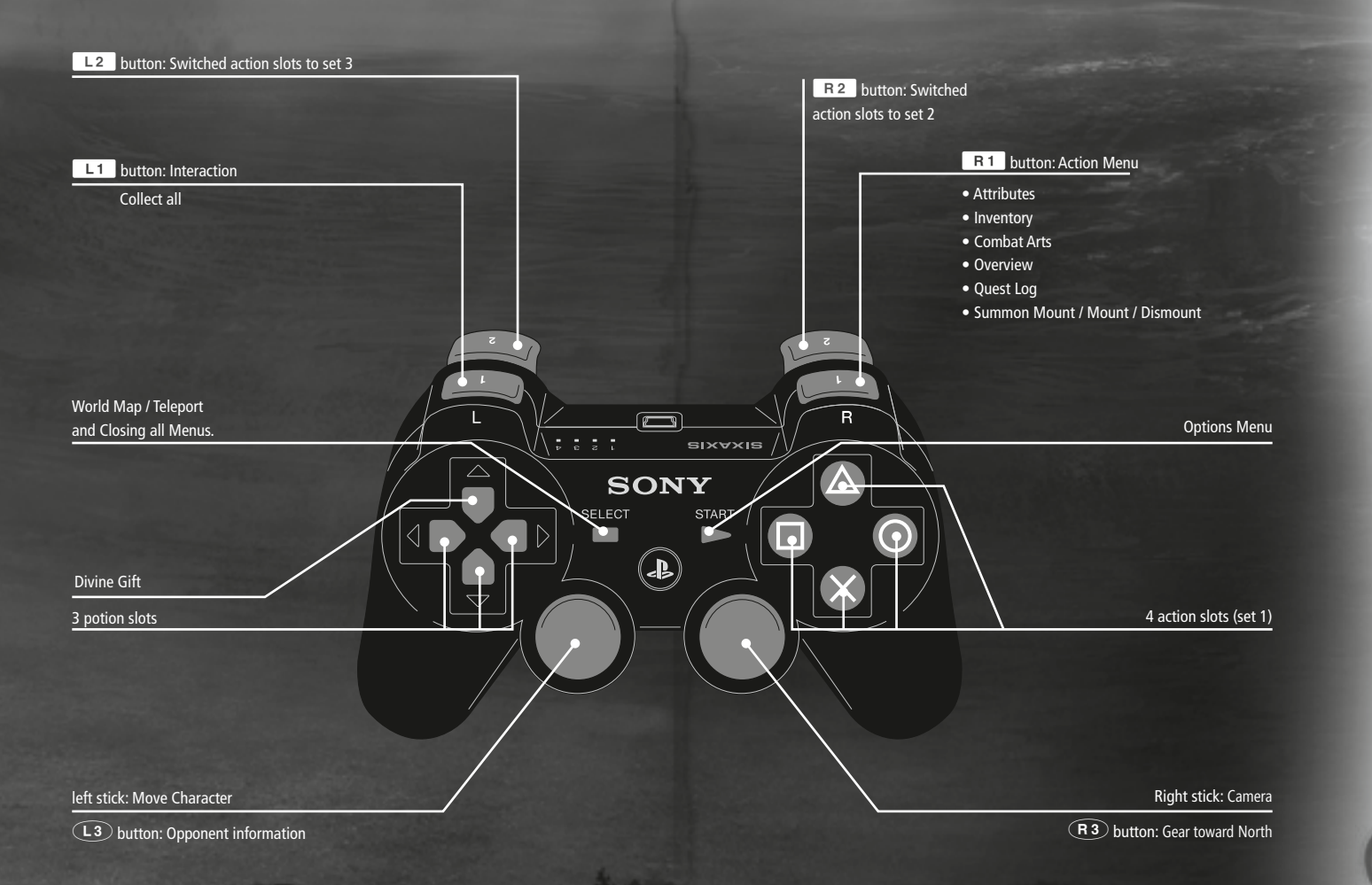

GAME CONTROLS

Character portrait with current level

The red bar shows the current health.

The green bar shows how much experience has been gained. When the bar is full, the character reaches a new level.

# GAME CONTROLS

MENUS

# The minimap shows:

- Position and direction of the character
- north
- direction for current quests (distinguishing between mainquest and sidequest)
- nearby quest destinations
- merchants
- opponents
- friends

Action slots: Press button to trigger action. Buttons can be equipped with weapons or a weapon plus shield from the inventory. Using the combat arts menu, combat arts and combat art combinations can also be added.

Action slots can be switched by pressing **L2** or **R2**.

Directional Buttons Triggers the Divine Gift

The three potion slots can be used for potions in your inventory.

# MAPS MINIMAP

| There are three different types of quests: Main quests (gold arrow) derive from the campaign, silver arrows point out side quests and blue arrows denote special quests for your hero's character class.                                                                                                    |
|----------------------------------------------------------------------------------------------------|
| Question marks are different Colour based on the quest type and<br>are reserved for quest givers. Exclamation marks are typically used<br>for people who will reward you whereas circles show the quest<br>target. Character quests, are as the name implies character<br>specific tasks. These will be shown in the character colours. |
| These four symbols stand for the most important service providers (from left to right): Merchant, blacksmith, runemaster and horse trader.                                                                                                    |
| You will find resurrection monoliths all over the world. They are<br>shown as dark gray. If you activate a monolith your character will<br>be resurrected at this location. Activated monoliths are shown in<br>blue.                                                                                                    |
| An active teleport portal is shown in blue. Use the worldmap to transport your character to activated teleports.                                                                                                    |
| Entry to a jail, cave, tunnel or any other dungeon is marked by a dark stone door.                                                                                                    |
| In some towns and villages you will find a hero chest. Everything<br>you store in there will be accessible from every hero chest. When<br>you have different heroes, they will all have access to the same                                                                                                    |
| -                                                                                                    |

# WORLD MAP

Use  $\overset{\text{select}}{\Box}$  to access the map of Ancaria. It uses the same symbols as the minimap.

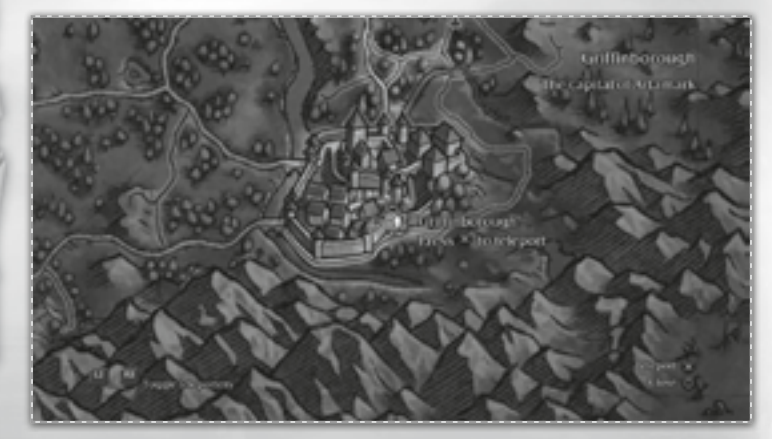

Using the worldmap you can teleport to active teleports at any time. You will find these teleports all over Ancaria. They are activated when you get close.

You can switch between active teleports with **L2** and **B2**. In multiplayer games you can also teleport to the game leader.

The teleport function can be used anywhere and anytime, unless opponents are close to you.

**Note:** You can use the teleporters wherever you are, as long as no enemies are nearby. You can also teleport to the active resurrection monolith at any time.

# ACTION MENU

Press **R1** to access the action menu.

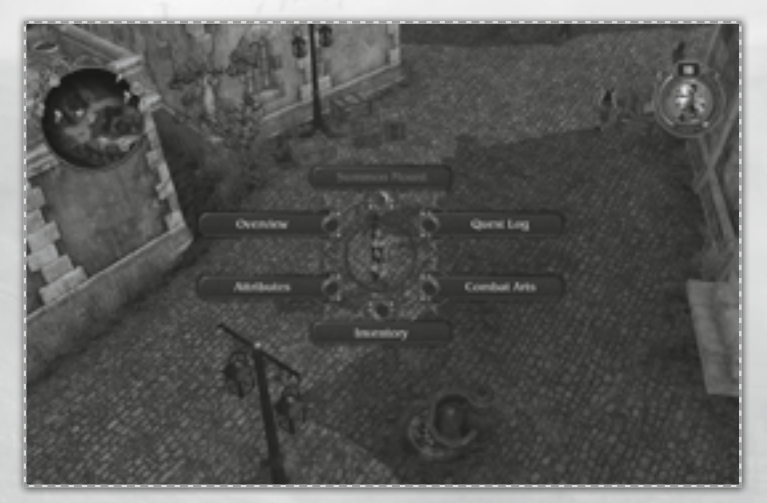

The action menu contains the different game menus (please check the next chapter) and allows you to call your mount, to mount and dismount (see chapter Mounts).

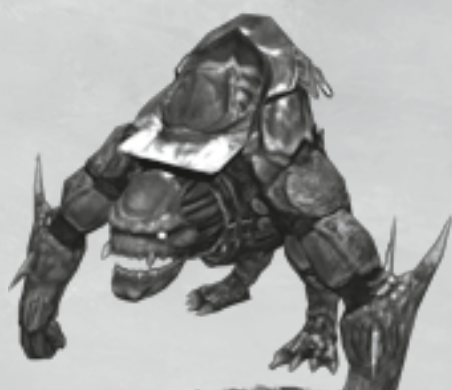

# CHARACTER MENU

The character menu contains the inventory, attributes, skills and combat arts menus. Use the L2 and R2 buttons to switch between menus.

# INVENTORY

There are lots of items to be found in this world. Opponents also tend to drop things when you defeat them. The inventory contains all the items you have collected. It is separated into the categories weapons, armor, potions, relics and miscellaneous. Switch between categories with the left stick by moving the Left stick to the right or left. All items that have been added since your last look at the inventory are highlighted.

# WEAPONS

The weapons category contains all the weapons your character owns. If your character cannot equip a weapon because it is meant for another character class, the weapon's name will be shown in red.

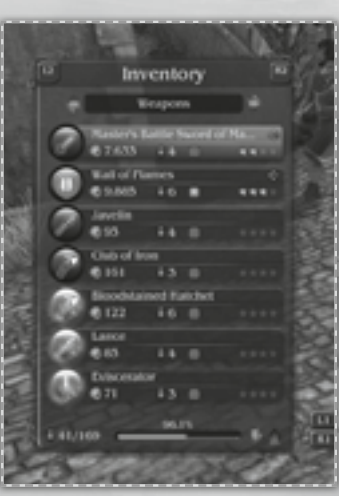

In the inventory you can drag weapons to the action slots, so that you can use them in battle. Information for every weapon is also available.

**Hint:** Make sure that the weapon's level corresponds to your character's level. A weapon with a much higher level will considerably slow down your character.

**Hint:** The inventory is sorted. More valuable items are shown higher up in the list. Equipped items are always shown at the top.

23

#### ARMOR

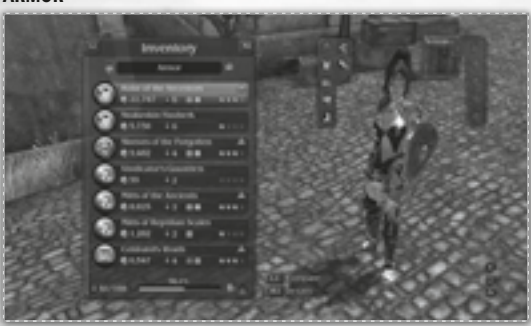

The armor inventory contains all armor pieces your character has collected and those he has currently equipped. On the right side you can see which he has equipped and which are still missing. If you own armor that is better than the one currently equipped, this piece will be highlighted. Your character's armor

protects against physical damage. Better armor means better protection. In Sacred 2 there are however other kinds of damage against which relics (see below) grant protection.

#### **REGENERATION TIME**

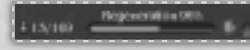

The regeneration time is displayed at the bottom of the inventory. Here you can see when a combat art that you have

executed becomes available again. The rule of thumb is: The heavier the equipped armor, the longer the regeneration time. There are also items that may decrease your regeneration time. You should always monitor it.

### POTIONS

Potions can be dragged to the potion slots for quick and easy access during battle.

### RELICS

Relics play a special role as they increase your armor protection. You will find four different types throughout the game, offering protection against magic, poison, fire or ice damage respectively. Remember to activate relics in your inventory otherwise they will not increase your resistance. You can activate up to six relics but no more than three of the same type.

**Hint:** Damage channels and resistances are especially important at higher difficulty settings. Your choice of relics is not that important when playing in bronze mode. You'll find details in the chapter "Opponents."

# **INGAME OVERVIEW**

| -    | u.           | Overview | 1          |      |
|------|--------------|----------|------------|------|
|      | •            | Granetal |            |      |
|      |              | Sciona   |            |      |
|      | High EX      |          |            |      |
|      | Delty        |          |            |      |
| 1    | Deficulty    |          |            |      |
| 5938 | Gold         |          | 170,055 @  | 1957 |
| 202  | Campaign     |          | Light 6.0% |      |
|      | Total Time   | Played   | Ib Abrile  |      |
|      | Rep Reseat   | -        |            | 82   |
| 10.1 | Economics de | feated   |            | 533  |
| 2.5  | Died         |          |            | 20   |
| 261  | Servicel Bo  | -        | 4.4%       | 125  |
|      | School Que   | •        |            |      |
| 89   | Experience   |          | 395,084 17 | 1000 |
| 100  | NextLes      |          | 63,416 XP  | 2    |
| 24-2 | Hispoints    |          |            |      |
| AL   | Regener      | ution    | 14.8/6     |      |

The ingame overview lists some of your character's statistics for quick access. Amongst other information, you can see how much damage your hero inflicts with the different damage types (physical, magic, fire, poison and ice) and how well his armor protects him from these damage types. Additionally, you can view your hero's bonuses as well as the values of the last three opponents.

# CHARACTER ATTRIBUTES

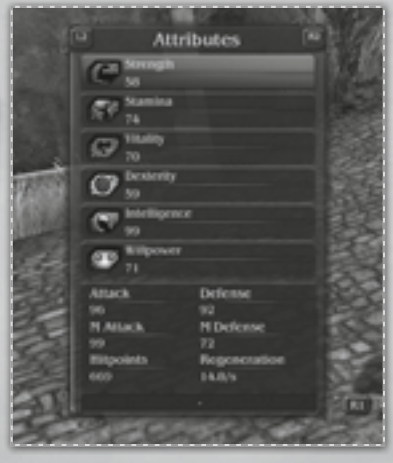

Attributes describe your character's general physical and mental characteristics. They are raised automatically when you gain a level. Whether they are raised significantly or slightly depends on character class. When gaining a level you can also distribute points manually. MENUS

# CHARACTER SKILLS

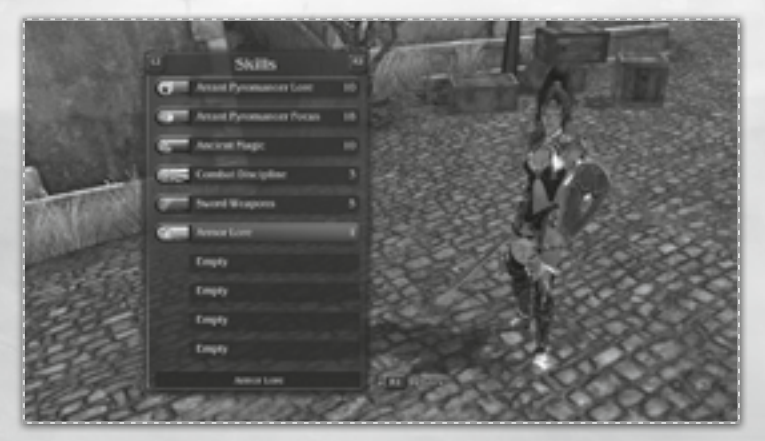

Every character in Ancaria can learn skills. They are separated into four categories: "Combat Arts" are skills that strengthen a character's combat skills. Additional useful skills fall under the categories "Offensive", "Defensive" and "General." When your character gains a level, skills can be manually improved or new skills gained.

# COMBAT ARTS

# ASPECTS

This menu shows your character's combat arts. Combat arts are usually special attacks or spells. Every character class can make use of three combat arts aspects, for example, defensive, aggressive, magical. Find and read runes in order to learn or advance combat art aspects.

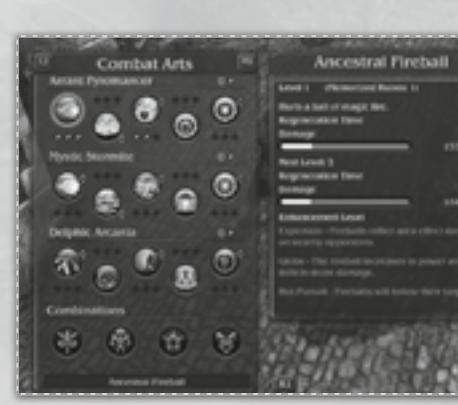

Collected runes will be placed under "Miscellaneous" in your inventory. You can read them there.

*Hint:* Please read the subsection "Runes" in the "Character Development" chapter for more information on runes and rune swapping.

### **MODIFYING COMBAT ARTS**

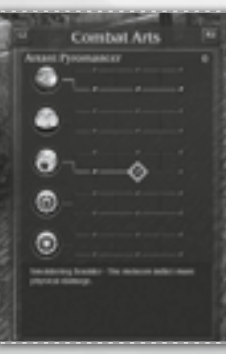

Advancing a skill connected to an aspect (usually lore or focus) unlocks modification points.

Each combat art can be modified up to three times. You will receive modification points when your relevant aspect skills reach these combined values: 3, 5, 9, 14. 22, 31, 42, 55, 70, 87, 106, 126, 173, 199.

Example: Increasing your High Elf's skills "Delphic Arcania Lore" to 1 and "Delphic Arcania Focus" to 2 will give you 3 skill points in the aspect "Delphic Arcania" and you will be granted a modification point. With this point you can modify any combat art within the aspect "Delphic Arcania".

### COMBINATIONS

You can combine combat arts in the lower area of the combat arts screen. At the start of the game you may combine two. Learning the skill "Combat Discipline" lets you combine three, and if you become a master of "Combat Discipline" (level 75), the number rises to four combinations that you can use in battle just like a normal combat art. The regeneration rate of a combination depends on the kind and the number of combined combat arts.

# **ASSIGNING ACTION SLOTS**

Combat arts and combinations can be assigned to action slots just like weapons. The combat arts will always be executed with the equipped weapon.

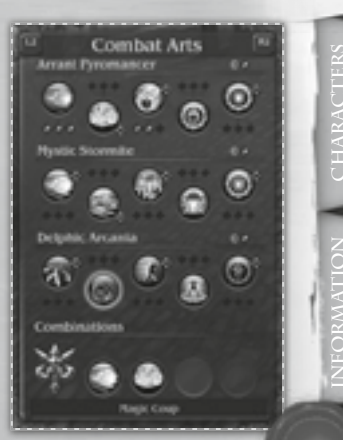

MENUS

# QUESTLOG

# MISSIONS

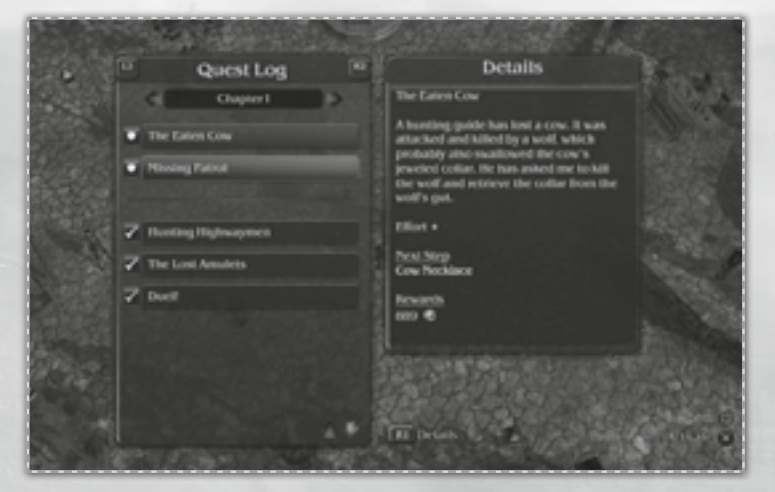

The quest log contains all accepted missions. There are tasks relevant to the story, sidequests and hero specific missions. You can never have more than one story mission, but you can have a number of sidequests.

To advance the story the one story mission has to be completed. Story missions are colored in gold. You can accept several sidequests. These are marked white. Please remember that the arrow on your minimap always refers to the last sidequest you have accepted. However, you can change the active sidequest at any time.

**Hint:** If there is more than one incomplete sidequest in your quest log you can choose which one should be shown on the minimap. By default the last accepted mission is shown.

# BOOKS

Here is where all the books the character finds on his adventures are listed. You can read all of them. Hints and tips can also be found here.

| 1 Am   | (Carrows)            | 1637                                                                                                    | M. Constant of the                                                                                                    | 02588                                                          |
|--------|----------------------|----------------------------------------------------------------------------------------------------|----------------------------------------------------------------------------------------------------|----------------------------------------------------------------|
|        | Books                | 1                                                                                                    | Details                                                                                                    | a see                                                          |
|        | Lore of Weaponry     |                                                                                                    | Back 2                                                                                                    | 1015/05                                                        |
| Deer   | a a medice           |                                                                                                    | Sworth                                                                                                    |                                                                |
| Dest   | 2 Swords             |                                                                                                    | "The day I'm losing respect for my<br>sword is the day I die."                                                                                                    |                                                                |
| Deat   | 5: Two-handed Swords | - 13                                                                                                    | Psagin Thedolin, Diren Swordmaster                                                                                                    | A SAME                                                         |
| Des    | e Douil Wield        | - 14                                                                                                    | considered the king of weapons A<br>second in the bands of a skilled master                                                                                                    | Rilling                                                        |
| Prod   | 6. TEnergy           |                                                                                                    | at arms is absolutely deadly. No armor<br>can withstand a well placed strike. If<br>two swords meet, only like better lighter<br>will win. There is no room for a lacky<br>strike.                                                                                                    | 17. COL                                                        |
| 8      |                      |                                                                                                    | Sword fighting requires three different                                                                                                    |                                                                |
|        |                      |                                                                                                    | Parts Marsh                                                                                                    |                                                                |
| Sistem | CINALORISANI         | enad                                                                                                    |                                                                                                    | State State                                                    |
|        | A REAL               |                                                                                                    | K                                                                                                    |                                                                |
|        |                      | De Bools<br>Les of Response<br>Rei 1: Preface<br>Rei 2: Suouli<br>Rei 3: Suouli<br>Rei 3: Suouli<br>Rei 3: Suouli<br>Rei 3: Suouli<br>Rei 3: Suouli<br>Rei 3: Suouli<br>Rei 4: Case<br>Rei 4: Case | Books       Image: Control of Control of Control | <complex-block><complex-block></complex-block></complex-block> |

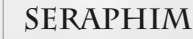

The female Seraphim warriors look like angels wearing winged armor and carrying specific weapons.

Their general appearance adds to this impression: They are of an unearthly beauty, have long flowing hair and eyes without pupils.

Appearances can be deceiving though. The Seraphim are dangerous opponents, skilled in the use of weapons as well as in that of technology and magic.

# Sabertooth

The Seraphim may look like angels, but their mounts have nothing angelic about them. Their large fangs not only look dangerous, but are indeed deadly weapons.

# Too good to be true

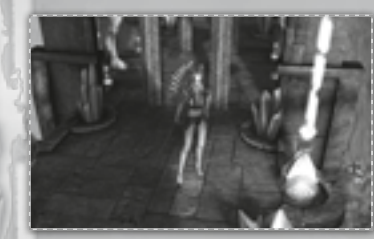

The Seraphim is an ideal allaround character well suited for beginners and veterans alike. They can use most weapons and wear heavy armor. Their aspects Exalted Warrior, Celestial Magic and Revered Technology reflect a mix of offensive combat arts and solid protection spells. Efficient buffs like Warding Energy complete the profile of a versatile, strong character class. The Seraphim

fights for the light and can therefore only choose the Campaign of Light. She may also not choose a dark God.

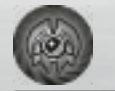

In close combat the Seraphim doesn't seem quite as elegant, but strength does not matter here, only her perfect fighting technique counts.

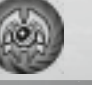

Due to her mystic background she has the gift of holy magic that can turn her into a magic fighter.

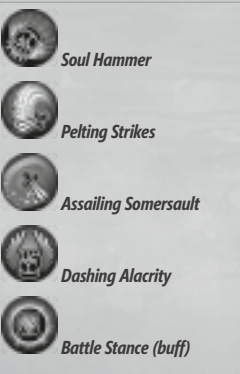

Baneful Smite

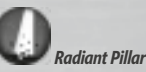

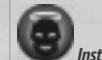

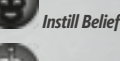

(buff)

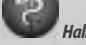

Hallowed Restoration

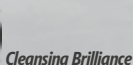

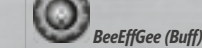

The Seraphim have a highly advanced technology at their disposal which grants them exceptional powers in battle.

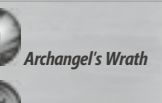

Flaring Nova

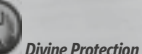

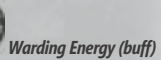

CHARACTERS

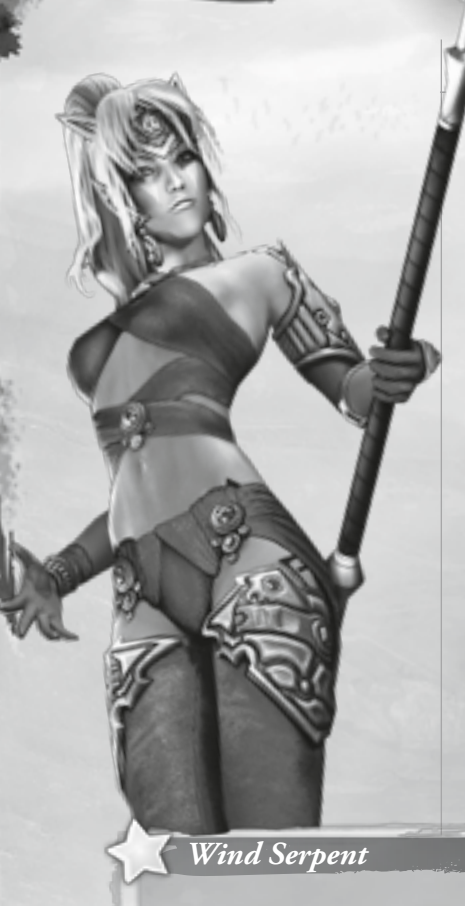

# HIGH ELF

The aristocratic High Elf belongs to the ancient race that is partly responsible for the conflict that is unsettling Ancaria.

Long years of studying elemental magic has turned the High Elf into a master of sorcery.

She considers the control over T-Energy as a birthright and approaches members of other races with arrogance.

## The Wind Serpent would seem almost cute, if it weren't for its glowing eyes.

The Wind Serpent's appearance is not as commanding as that of a Dragon, but its powers are no less devastating.

# Magic for magic's sake

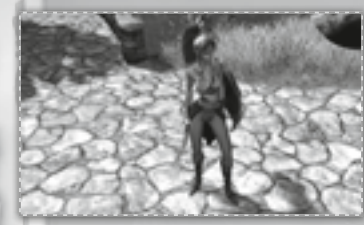

Of all the character classes in Sacred 2: Fallen Angel the High Elf comes closest to being a "classic mage." She has three magic based aspects at her command: Arrant Pyromancer which is especially useful for learning fire spells. Mystic Stormite, which

grants her access to a number of ice-based spells, and Delphic Arcania which contains special protection spells such as a teleport spell and a banishing circle. The High Elf's constitution is relatively weak and therefore, she is easily wounded by melee attacks. In a fight she is dependant on the use of her combat arts, so playing her requires more strategic thinking than playing a melee class.

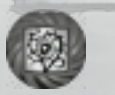

as an offensive mage.

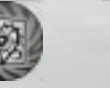

She completely controls the element of

fire. This aspect is useful for playing her

Here she specializes in ice magic, putting emphasis on her own protection while also weakening the opponent.

This is the school of classic magic, well suited to support one of the other aspects.

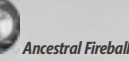

**Blazing Tempest** 

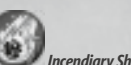

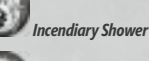

Fire Demon (buff)

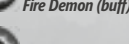

Incandescent Skin (buff)

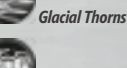

Frost Flare

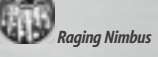

Crystal Skin (buff)

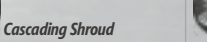

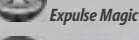

Grand Inviaoration (buff)

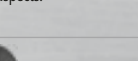

Cobalt Strike

Magic Coup

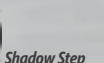

CHARACTERS

# DRYAD

The Dryads are descendants of renegade Elves who withdrew to the western islands in ancient times.

> Dryads live as one with nature and are masters of nature magic. They're also well-skilled with ranged weapons such as bows or blowquns.

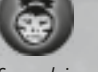

# What is a shrunken head?

Some slain opponents drop a shrunken head that can be equipped by the Dryad (only one at a time). Shrunken heads can give several possible bonuses to armor and attack values, for example the shrunken head of an Orc grants the Dryad an attack bonus against Orcs.

# Monitor Lizard

*The Dryads respect nature and ever since the* Great War they have hated T-Energy. It makes sense that their special mount is a Monitor Lizard because these giant lizards compliment the Dryad's preference for ranged weapons very well.

# Bow and Arrow

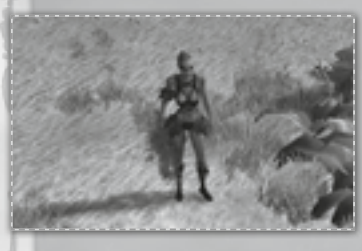

The High Elves work mainly with elemental magic, but their enemies, the Dryads, focus on nature. Capricious Hunter, Cabalistic Voodoo and Nature Weaver are the aspects used by the Dryad. She is also the ranged combat specialist among the character classes. She starts out with a blowgun and a better than average dexterity value. No

one can beat this character when it comes to bows and blowguns. At the same time her magic is relatively weak at the start of the game, which means the Dryad is mainly a character for advanced and veteran players.

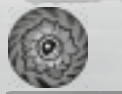

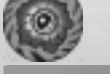

This combat art aspect provides her with everything that is useful for ranged combat. Her combat arts are the best of all ranged fighters.

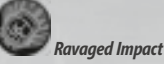

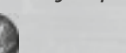

Darting Assault

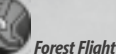

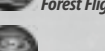

Dust Devil

(buff)

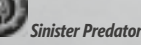

CABALISTIC VOODOO

The Dryad's dark side. This magic drains the life from her enemies. She can also use their ghosts to fight for her.

Twisted Torment

Viperish Disease

Malicious Totem

Moribund Animus

(buff)

Black Curse

This aspect derives its power from nature and uses natural forces for battle

Edaphic Lances

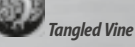

Goldenglade Touch

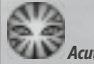

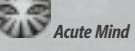

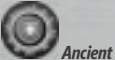

Ancient Bark (buff)

CHARACTERS

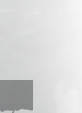

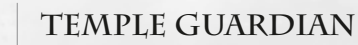

The Temple Guardian is almost as old as the Great Machine and T-Energy itself. The creator of the Great Machine also created Temple Guardians to protect the machine and the temple that was built around it.

Parts of the Temple Guardian consist of organic matter which must be protected by armor, but he is mainly a kind of cyborg. A cyborg driven by T-Energy. A machine that has dedicated its "life" to the protection of T-Energy.

The Seraphim and the Temple Guardian are the two characters who use technology the most. Due to his unique abilities and his use of T-Energy, the Temple Guardian is an ideal character for multiplayer games.

#### Batterv

Throughout the course of the game the Temple Guardian might come across something called a battery. This piece of armor determines the kinds of shots that can be fired with the arm cannon.

# Mobiculum

All characters except for the Temple Guardian have a "biological" special mount. He on the other hand uses a modern, T-Energy powered monowheel, a machine that is as imposing as it is dangerous. The Temple Guardian can use his combat arts even when sitting inside the Mobiculum.

# Man and Machine

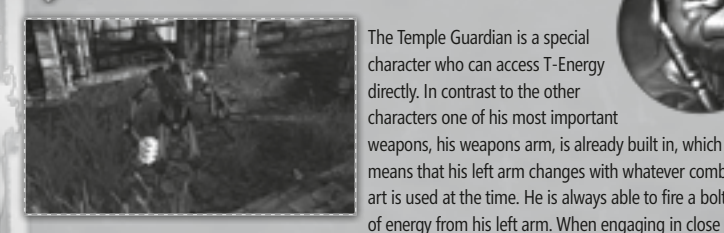

The Temple Guardian is a special character who can access T-Energy directly. In contrast to the other characters one of his most important weapons, his weapons arm, is already built in, which means that his left arm changes with whatever combat art is used at the time. He is always able to fire a bolt

combat he uses the arm to strike his enemies down. Due to his unique abilities he's an excellent support character in multiplayer games. In a campaign this character is better suited for experienced players.

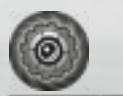

The Temple Guardian is very strong in close combat. His futuristic technology adds to his deadliness.

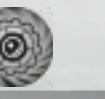

The Temple Guardian uses a number of weapon arm attacks for ranged combat, thereby destroying opponents before they even get close.

The Temple Guardian was once part of the Great Machine and can still use T-Energy as a weapon. With it he can change the attributes of opponents and even those of his environment.

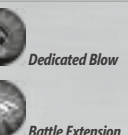

Deathly Spears

Comhat Aleri

-Energy Shroud (buff

Amplifvina Discharae

Furious Emblazer

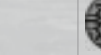

Joltina Touch

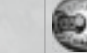

rchimedes Ream

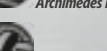

Propelled Levitation

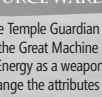

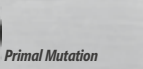

Fierv Ember

Icv Evanescence

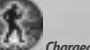

Charaed Grid

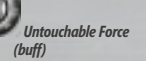

CHARACTERS

36

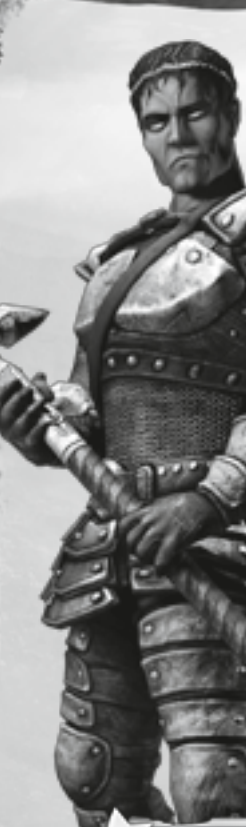

.38

# SHADOW WARRIOR

Shadow Warriors are soldiers who fought valiantly on the battlegrounds of Ancaria until their death. They were respected and feared by friends and enemies.

High Elves or Inquisitors employed a very dangerous ritual to cheat this warrior out of his last reward and brought his body back into the world.

The Shadow Warrior can wear heavy armor and weapons, and he is the deadliest melee fighter in all of Ancaria. No one knows combat like he does

Hellhound

The Hellhound is the perfect companion for a warrior trapped between life and death.

When this monster appears from the underworld it strikes fear into the heart of every opponent.

# Death Becomes Him

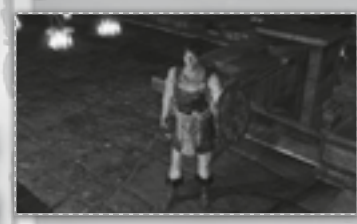

New to Ancaria? Then the Shadow Warrior should be your first choice. He is robust, hard to kill and a skilled fighter, which makes him the perfect character for beginners. He is able to use the largest swords, heaviest war axes and maces. His strikes and blows are deadly. He keeps calm when battle

rages around him and always tries to get close, so his opponents can get a taste of his close combat skills. The undead part of the Shadow Warrior adds something very special to his classic fighting skills as it enables him to call forth his dead comrades for support.

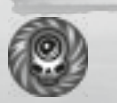

The fighting specialist. No subtle conjuring, just raw strength and violence

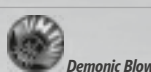

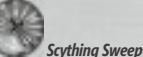

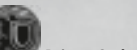

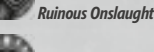

Rousina Command

Grim Resilience (buff)

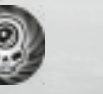

The Shadow Warrior is also capable of applying a more strategic and agile close combat style that relies less on sheer strength and armor and more on for him. dexterity and tactics.

The Shadow Warrior's link to the afterlife allows him to call forth his dead comrades in order to fight

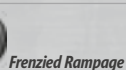

Belligerent Vault

Augmenting Guidon

**Reflective Emanation** 

Killing Spree

(buff)

Spectral Hand

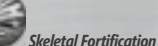

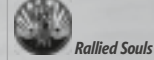

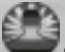

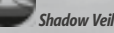

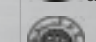

Nether Alleaiance (buff.

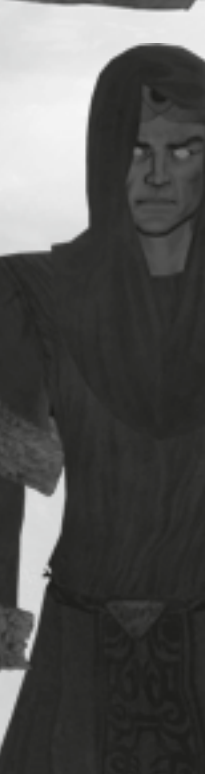

# **INQUISITOR**

The Inquisitor is the High Priest of the High Elves. He is as deadly as he is arrogant and he has only his own interests at heart.

> The fate of the other inhabitants of Ancaria does not concern him. He is determined to see the High Elven clergy in absolute control of T-Energy.

The Inquisitor doesn't even respect the dead and he does not hesitate to call upon them to aid him.

# Shroud Spider

## The dark powers have provided a very special mount for the Inquisitor.

He rides on the back of a large dark spider while weaving his powerful spells.

# Death Follows Him

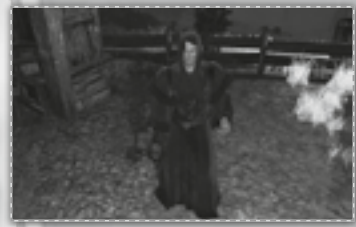

The Inquisitor is to the powers of Darkness what the Seraphim are to the powers of Light. The combat arts of his aspects Gruesome Inquisition, Astute Supremacy and Nefarious Netherworld, for example Callous Execution, speak for the mindset of the Inquisitor. Just like his counterpart - the Seraphim - he is a versatile

character, but specializing in the aspect Nefarious Netherworld requires an experienced player as the Inquisitor will not even stop short of utilizing the dead for his purposes.

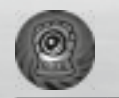

#### ASTUTE SUPREMACY

The Inquisitor is an excellent melee fighter. He is not defensive; instead, he prefers to attack relentlessly with no regard for his own protection. He knows very well that his best defense lies in preventing a second blow from his opponents.

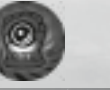

The Inquisitor is also proficient at dark magic that drains the souls from his opponents and even turns the dead into tools.

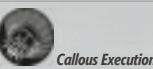

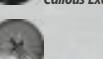

uthless Mutilation

Mortifying Pillory

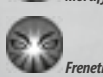

Frenetic Fervor

**Purifying Chastisement** 

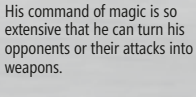

Levin Array

Raving Thrust

**Clustering Maelstrom** 

Zealous Doppelganger

Dislodaed Spirit

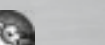

Inexorable Subjugation

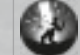

Eruptive Desecration

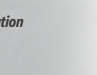

Paralyzing Dread

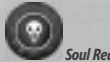

oul Reaver (buff)

# RUNES

In some of Ancaria's cities you will find runemasters. There you can exchange a rune for the one you need, for a fee, of course.

**Hint:** Every character can learn fifteen combat arts, five per aspect. It is not advisable to learn all of them as you can only truly master a combat art by advancing it. You should also choose combat arts from different aspects because every aspect has its own recharge rate. That way you can use several combat arts in succession during combat.

#### **RUNE EXCHANGE**

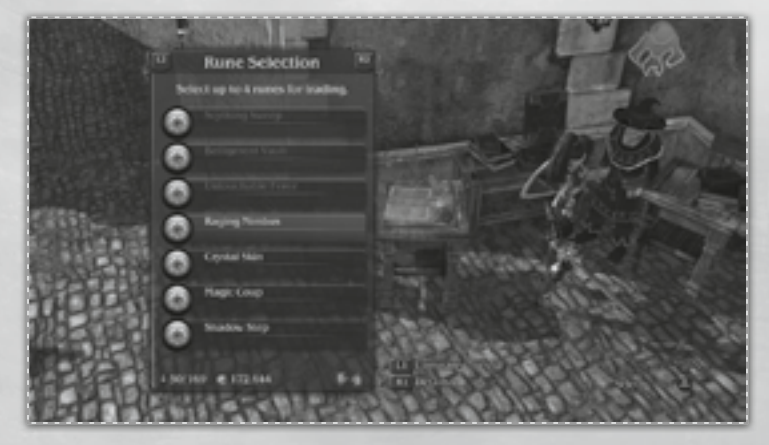

For a fee, a runemaster will let you exchange runes that you don't need for others. You can give a runemaster up to four runes. The number of runes you have to offer influences the fee for the exchange. The more runes, the cheaper the exchange.

# BLACKSMITHING

All weapons feature a gray socket intended for a damage modifer. You will find these modifiers throughout the game and they can be forged into the socket at a blacksmith. Once they have been forged into the weapon, they will convert some of the physical damage into another damage type. You can find damage modifers for fire, ice, poison and magic.

Some weapons and armor items also feature a colored socket. You can forge the following items into these sockets:

- Bronze: Runes and Blacksmith Arts (e.g. Whet)
- Silver: Runes, Blacksmith Arts and Rings
- Gold: Runes, Blacksmith Arts, Rings and Amulets

With increasing socket quality the effect of the item that you forged into the sockets will also increase. Generally, the weapon or armor item will receive the effect of the item that has been forged in as a bonus.

If a ring is forged into a sword, for example, the sword assumes the ring's attributes. If there is more than one slot, different attributes can be combined. It is even possible to remove an item (ring or amulet), but all other items, including the one they were forged into, will then be lost.

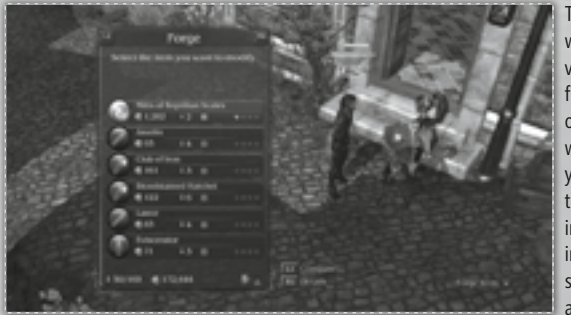

The forging of items works like this: When you visit a blacksmith, you first select the weapon or armor item that you wish to enhance. Then you select the item that you want to forge in. Your choice will include Blacksmith Arts such as Whet, Anneal and Enhance. Strictly

speaking, these are not items but they will still take up a socket. In order to sharpen a weapon, place the Blacksmith Art "Whet" in one of the sockets (available from Bronze).

# **OPPONENTS**

# **OPPONENT STRENGTH**

The glowing circle around an opponent shows its strength in relation to your character.

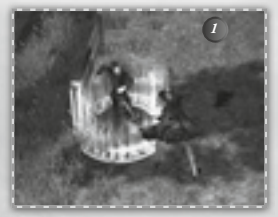

Green indicates that the opponent is weaker than your character.

2 Yellow means the opponent is of equal strength. 3 A red circle indicates that the opponent is stronger. Gray circles denote much weaker opponents that will give you almost no experience.

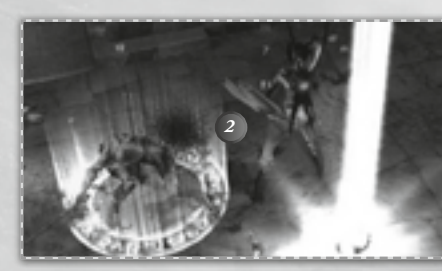

You can recognize elite opponents by the golden glare on their bodies.

# DAMAGE CHANNELS AND RESISTANCES

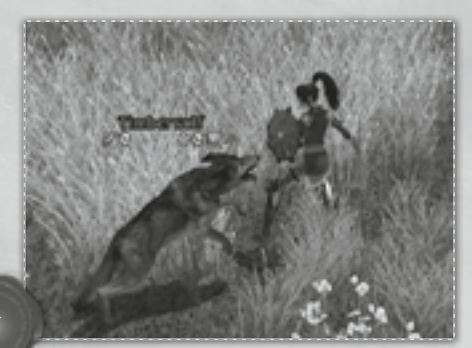

Armor protects against physical damage, relics protect against all other kinds of damage.

| Yellow:       | Physical |
|---------------|----------|
| 👌 Red:        | Fire     |
| 🔹 Blue:       | Magic    |
| Green:        | Poison   |
| 😂 Light Blue: | lce      |
|               |          |

Press the left stick button to display information about your opponent. You will see the damage channels and resistances of the opponent. The following colors are used:

The same damage channels are shown in the detailed display of your inventory. Of course, it is best to hit the opponent with the kind of damage he has the least resistance to.

| 1                                                                                                    | 1                  | - set |
|----------------------------------------------------------------------------------------------------|--------------------|-------|
| 22                                                                                                    | Gauntiets          |       |
|                                                                                                    | Level              | 1.00  |
| SI                                                                                                    | Nonement Speed     | -7.2% |
| 1 10                                                                                                    | Annor              | 1.11  |
|                                                                                                    |                    |       |
| li                                                                                                    |                    |       |
| Concession in which the real of the local division in which the local division is not the local division in which the local division is not the local division in which the local division is not the local division in which the local division is not the local division in which the local division is not the local division in which the local division is not the local division in which the local division is not the local division is not the local division is not the local division is not the local division in which the local division is not the local division in which the local division is not the local division in which the local division is not the local division is not the local division is not the local division in which the local division is not the local division is not the local division in which the local division is not the local division in which the local division is not the local division is not the local division is not the local division in which the local division is not the local division is not the local division in which the local division is not the local division in which the local division is not the local division is not the local division in which the local division is not the local division is not the local division in which the local division is not the local division in which the local division is not the local division in which the local division is not the local division in which the local division is not the local division in which the local division is not the local division in which the local division is not the local division in which the local division is not the local division in which the local division is not the local division in which the local division is not the local division in which the local division is not the local division in which the local division in which the local division in which the local division in which the local division in which the local division in which the local division in which the local division in which the local division in which the local division |                    |       |
| Consignation of the                                                                                                    |                    |       |
|                                                                                                    |                    |       |
| Representation P                                                                                                    | THE REAL PROPERTY. | +2.05 |
| Setting price                                                                                                    |                    |       |
| Combet Values                                                                                                    |                    |       |
| Comage, Physic                                                                                                    |                    | + HAS |
|                                                                                                    |                    |       |

Salar

ND-63

Your character should try to wear as much armor and the best armor that is possible, as this affects its armor ratings which in turn affects his resistance against physical damage - the most common kind of damage in Sacred's world. But there are also resistances against other kinds of damage. These are affected by the relics your character equips.

The importance of damage channels and resistances

becomes more apparent at higher difficulty settings. In

bronze mode it is possible to defeat an opponent with ice damage even though he has a high resistance to ice.

Additionally, good armor will protect against poison. At higher difficulty settings (gold, platinum) choosing the

right armor becomes essential.

# EFFECTS ON DAMAGE AND RESISTANCES

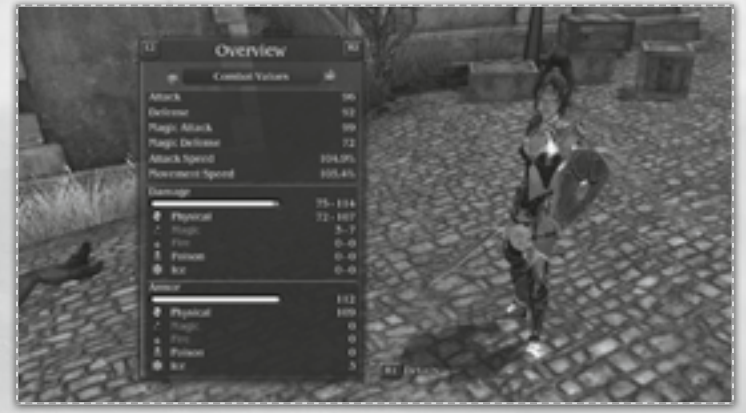

Some items that your character equips will affect the damage and armor values. Relics that have been activated in the inventory are the most important modifiers of armor values. The character summary screen that you can access through the character menu shows your current ratings. They take into account all modifiers including the weapon your character currently equips (meaning holds in hand).

# WARRANTY

Because of its complex nature, software can never be expected to be completely error-free. Therefore, Koch Media cannot guarantee that the contents of this product will meet your expectations, and that the software will run glitch-free under any possible conditions. Moreover, Koch Media assumes no warranty for specific functions and results of this software in excess of the current minimum standard of software technology at the time this program was created. The same applies to the accuracy and/or completeness of the accompanying documentation. If the program should be defective upon delivery so that, despite appropriate handling, it cannot be used for the intended purpose, Koch Media will either amend the product, deliver a new copy, or refund the purchase price within two years of the date of purchase.

This applies exclusively to products purchased directly from Koch Media.

To claim this warranty, you must send the purchased product, along with your proof of purchase and a description of the error to the following address: Technischer Dienst, c/o Koch Media GmbH, Lochhamer Str. 9, D-82152 Planegg, Germany. Koch Media assumes no further warranties for any direct or indirect damages resulting from the use of the product, unless these damages were caused through malicious intent or gross negligence, or such a warranty is compulsory by law.

In any case, the amount of the warranty is restricted to the purchase price of the product. Under no circumstances will Koch Media assume warranty for any unforeseeable or non-typical damages. Any claims you may have against the distributor where you purchased the product are not affected by this. Koch Media assumes no warranty for damages incurred through inappropriate handling, in particular failure to comply with the instruction manual, incorrect initial operation, inappropriate treatment or unsuitable accessories, unless Koch Media is responsible for such damages.

# TECHNICAL Support

We have put this product through rigorous tests and you shouldn't experience any problems. However, it's impossible to test every configuration and should you experience any problems regarding this product, please go to http://www.kochmedia.com support section. Here you will be able to browse through our Frequently Asked Questions (FAQ) where the most common problems are identified.

If you cannot find what you are looking for in the FAQ section, then please find contact details below or call the following numbers:

# **Technical Support Hotline**

0906 732 9005 (calls are charged at 1.00 GBP per minute)

Available: Mon - Fr 11am - 7pm. Weekends and Public Holidays 11am - 5pm

# Tips & Tricks hotline

0906 906 0015 (calls charged at 1.50 GBP per minute) Available: Mon - Sun 9am - 12pm

# Address:

Koch Media Ltd. Technical Support The Bullpens Manor Court Herriard - Hampshire - RG25 2PH=

# CREDITS

Peter Grimsehl

Lars Hammer

Uvaar Kalem

Stephan Hodes

Jochen Hofmeier

Raimund Lingen

Martin Lukaszek

Andreas Müller

Frank Naggies

Michael Offel

Bastian Rolf

Ralf Rüdiger

Daniel Sawitzki

Steffen Schulze

Matthias Süß

Simon Völker

Peter Luber

Nadim Affani

Mario Endlich

Graphics

Mark Külker

Janina Gerards

Marko Giertolla

James Mearman

Guido Neumann

Simon Trümpler

Catharina Zeiß

Internal QA

Simon Kranz

Eric Lambertz

Arne Müller

Daniel Müller

Sebastian Walter

Level Desian

Christian Bus

Andreas Liebeskind

Frank Rentmeister

Maximilian Mantz

Ulf Winkelmann

Game-Design

Christian Altroaae

Matthias Muschallik

Bernd Ludewia

#### MANAGING DIRECTORS

Heiko tom Felde Roaer Swindells Holger Flöttmann

#### PRODUCER

Daniel Dumont Christian Grunwald

#### PROJECT MANAGEMENT Peter Kullgard Sebastian "Buddy" Fleer

#### LEADS

**Quality Assurance** Enrico Ausborn Lars Berenbrinker

Technical Directors Roaer Boerdiik Kav Struve

Level Design Aarne Junaerbera

Visual Director Steve Manekeller

**Ouest Design** Marc Oberhäuser

Lead Artist Ноа Ти Naoc

Game Desian Hans-Arno Weaner CORETEAM

#### Codina

Daniel Balster Tobias Berghoff Anett Bölke Bastian Clarenbach Thomas Dähling

Markus Häuhlein Mark Intelmann Benny Kayser Melanie Thiemann Janos Toth

# **Ouest-Desian**

Ralph Roder Michael Bußler Michel Dumont Elvin Mehmedaaic Ole Metzdorf Felix Schuller

### Sound Department

Daa Winderlich Stefan Ruthenberg

#### System Administration

Ian Grocholl Mark Kieschke Frank Lunnebach Beta Test Coordination Torsten Allard Jan Walczak

#### Concept Art

Frederike Böckem-Stradal Dario Coelho Alexander Conde Sebastian Erb Oaan Kandemiroalu Christoph Kessler Daniel Lieske Klaus Scherwinski

#### CORE TEAM ADDITIONALS

Thorsten Bentrup Ingo Bertram Markus Boltersdorf Tania Borzel Werner Brockareitens Maik Delitsch

Boris Fornefeld Sergius Galjuk Daniel Gemmecke Peter Hann Hans Jabs Celal Kandemiroqlu Jan Lanaermann Markus Mohr Sebastian Neuhaus Thomas Rolfes Dirk Schumacher Wolfaana Siebert Franz Stradal Stefan Vinh-Kien Tu

#### **STORY & TEXTS**

Bob Bates Norbert Beckers Klaus Brunschede Sabine Drescher Christoph Hardebusch Uschi Zietsch Peter Thannisch

#### LOCALIZATION

Localization Manager Ralf Armin Böttcher

Localization Lead -English Helaa Parmiter

#### Translation English

Claudia Kern Damian Harrison Courtney Sliwinski Timothy Stahl Kerstin Fricke Cordula Abston

#### Vertigo Translations srl

Davide Solbiati Stefano Lucchelli Paolo Celso Claudia Mangione Matteo Ormellese Gustavo Díaz Isabel Martínez Gabriel Pérez-Ayala Juan Rojo

Eduardo Navarro Geoffroy Marty

Jean Bury Philippe David Gregory Gaby Agnès Pernelle Matthieu Duborper

#### Vertigo Translations llc

Rossella Manaione Todd Busteed Adriano Dezulian Glen West Matteo Unaaro

US voices recorded at Synthesis US IIc studios

#### Translocacell Martin Ruiz Torreblanca Nils Bote Bettina Golk Patrick Kuhlmann Peter Hütches

Martin Kühn Milan Kirsznik

#### Voice Actors Hansi lochmann

Sandra Schwittau Michael Pan Nana Spier Thomas Fritsch

### Raimund Krone COMPANY STRUCTURE

Eric Deters Antie Bill Briaitte Retke Bettina Wegner

#### MARKETING TEAM ASCARON

Marketing Manager Jens Eischeid

International Product Manaaer Alan Wild

**Public Relations** Manaaer Torsten Meier

Manaaer Online Marketina Stefan Hinz

Junior Product Manaaer Morris Röhle CGI / Concept Artist Julian "Deen" Pies

Community Manaaer Carolvn Hacker Christiane Clarenbach Anca Finta

#### Special Thanks to

Tim Albersmann Norman Chucher Luisa Freier Luke Handlev Benjamin Katte Dorothee Nobbe Daniel Wicht

#### Moderators www. sacred2.com

Adge Jean-Marie Andreas Goebel Charles Massev Christian Bus Cloe44 DarkEagle Daniel Buchholz Dominik Lebküchner erialc Felix Freitag

FrostElfGuard Giacomo Elefante Heiko Manael Inao Marx Jon Ellis Knuckles

Markus Kobbe Michael Brockmann Mortaneous Niahtwolfe Pevil Pierre-Yves Navetat Pascal Groß Paul Jervis Stéphane Compère **ThorinOakshield** Tomasz Kitowski

Many thanks to all of our fansites! Please check the "Fansites" section on www. sacred2.com to find direct links to all of them.

### DEEP SILVER

Director of Production Christian Moriz

International Marketina Georg Larch

**Executive Producer** Guido Eickmeyer

#### Product Management

Christoph Ebenschwaiaer

#### International PR Martin Metzler

**Graphic Artist** Alexander Stein

Localization & OA Daniel Lanaer

Localization Testing Linda Grosshennia Mikael Cuinet Prachya Parakhen OUALITY ÀSSURANCE

**Quality Four** Michael Höhndorf Oliver Sturm Hermann Achilles Michael Andraschek Stephan Audörsch Damian Bernina Alexander Blödorn André Blunert Tobias Czullay Matthias Dunkel Markus Freitag Anjo Gaul Robert Gondro Christiane Haaedorn Saskia Hattar Jens-Peter Kirschnick Sebastian Klauk Matthias Klein David Kotarski Matthias Lorenz Steven Meinhardt Wolfram Möller Steffen Reinkensmeier Tobias Riedel Sven Rosenkranz Matthias Schulz Jöra Theirich Christian Unaefehr Hans-Ioachim von

Feilitzsch

Labs

Stefan Wegener

Carollio Maher

Steve Paquin

Serae Handfield

Eric Morissette

David Watts

Andreas Schlanaen

Paul-André Renaud

Francois Berthiaume

# INFORMATION **Enzyme Labs Testina**

Simon Beraeron Pierre-Luc Bélanger Pascal Vaillancourt

#### SUPPLIER

20/1 GmbH Bernd Hohmann

#### 3D Brigade

Tamas Daubner Laszlo Domian Gabor Forrai Balazs Kalvin Zsofia Szinek Gabor Balla Daniel Domokos Csaba Vekony

#### Act3Animation

Mike Hollands Jane Hollands Tony Pittorino Gerard Roche Cameron Crichton

#### **Bravo** Interactive Kiew Alexander Kot

Alexander Zayets Alexey Zayets

Crenetic Carsten Widera-Trombach

**DNS** Development Axel Deising

#### Dvnamedion

Tilman Sillescu Alex Pfeffer Markus Schmidt Pierre Lanaer Axel Rohrbach Michael Schwendler Carsten Roiahn

#### Glare Studios Christoph Mütze

Thomas Heinrich

Uwe Meier Bleick Bleicken

#### Instance 4 GmbH & Co. KG

Bernhard Ewers Michael Stoyke Jörg Rüppel

#### Intulo

David Fraaß

Tobias Richter Thomas Kronenberg Oliver Nikelowski Rebecca Ludolphy Oliver Stark Jennifer Marx Arne Langenbach Christian Oesch Lana Jasmine Ludolphy Iring Freytag Maximilian Laska

Silent Dreams

Alexander Wagner

Martin Rystrand

Virgin Lands

Volker Jäcklein

Oliver Weirich

Frank Hessefort

Vito Lamanna

Holger Hemberger

Biörn Harhausen

Lars Wagner

Stefan Spatz

Christian Hotze

Christian Roder

Tobias Trebeliahr

Giuseppe Lamanna Ralf Hüttinaer

Verena Binzenhöfer

Matthias Knappe

FREELANCER

Armin Barkawitz

Christoph Kucher

Thorsten Wallner

Steffen 'Neox' Unaer

SPECIAL THANKS

Pedro Macedo Camacho

Cosmin Bulau

Alexey Danilkin

Boris Orlopp

Marc von der Brüggen

**Animated Pictures** 

Tobias Weingärtner

Spanked Monkey

Game Studios AB

The Liaht Works

Carsten Edenfeld

#### Keuthen.net Marco Keuthen

Draaica Kahlina

#### Lightstorm 3D Kay Poprawe Marco Windrich

Dirk Bialluch Motionworx

# Robert Karlsson

Motionworx AB Marcus Gezelius Daniel Roias Andreas Wahlman Wahlman Karlsson

## Northern Liahts

Pilgrim Interactive Ivelin G. Ivanov Evaenv Jordanov

#### **Red Jade**

Sidema

Stefan Maton

Fredrik Liliearen Jeremv Price Dan Rickard Daniel Aberin Kit Hoana Jeff Ross Milton Pangourelias

Frank Heukemes

#### Christel Pankoke

**Blind Guardian** Hans Jürgen Kürsch Marcus Siepen Andre Olbrich Frederik Ehmke

#### Dell Gamina Team USA

Eric Reichley Christopher Sutphen

#### Dell Gaming Team

Germanv Geora Zedlacher Karin Doppelbauer Nescho Topalov

Hansoft

#### Proverba Pascal Tourniaire Nandita Janssens Kazim Savas Nicole Schönmetz

And... ...all the Beta-Testers for their efforts ...our friends and families

#### MANUAL TEAM

Halycon Media Volker Rieck

Project manaaement Eckhard Wineberger

Editor Hans-Arno Weaner Michael Hengst

Editorial Office Claudia Hengst

Layout/Design Bernhard Doeller

### For PLAYSTATION®3 support, visit playstation.com or refer to the telephone list below:

# **Customer Service Numbers**

| Australia                                                                                           | 1300 365 911*<br>*(Calls charged at local rate.)                                                                                                    | Malta                                                                                                    | 23 436300<br>Local rate.                                                                                             |  |
|----------------------------------------------------------------------------------------------------|----------------------------------------------------------------------------------------------------|----------------------------------------------------------------------------------------------------|----------------------------------------------------------------------------------------------------|--|
| Österreich                                                                                          | 0820 44 45 40**<br>**(0,116 Euro/Minute.)                                                                                                    | Nederland                                                                                                    | 0495 574 817<br>Interlokale kosten.                                                                                  |  |
| Belgique/België/Be                                                                                  | elgien 011 516 406Tarif appel local /<br>Lokale kosten                                                                                                  | New Zealand                                                                                                    | 09 415 2447<br>National Rate.                                                                                        |  |
| eská republika 222 864 111<br>Po - Pa 9:00 - 17:00 Sony Czech, Taritováno dle platneých telefonních |                                                                                                    | *(Before you call this number responsible for paying t                                                               | <b>0900 97669*</b><br>er, please seek the permission of the person<br>he bill. Call cost \$1.50 (+ GST) per minute). |  |
| www.playstation.sony.c                                                                              | z nebo volejte telefonni (slo +420 222 864 111<br><b>283 871 637</b><br>Po - Pa 10:00 - 18:00 Help Line<br>Tarifováno dle olatnevích telefonnich sazeb. | Min<br>7 Norge 8<br>7 0.55 NOK i startavgift og deretter 0.39 NOK pr. 1<br>ne no.playstation.com Man-fredag 15-21; L |                                                                                                    |  |
| Danmark                                                                                             | 70 12 70 13<br>tation.com Man-fredag 18-21: / ør-søndag 18-21                                                                                           | Portugal<br>**Serviço de Ate                                                                                         | 707 23 23 10**<br>ndimento ao Consumidor/ Serviço Técnico.                                                           |  |
| Suomi                                                                                               | 0600 411 911                                                                                                    | España                                                                                                    | 902 102 102<br>Tarifa nacional                                                                                       |  |
|                                                                                                    | maanantai - perjantai 15-21                                                                                                    | Россия                                                                                                    | +7 (095) 238-3632                                                                                                    |  |
| France                                                                                              | 0820 31 32 33<br>prix d'un appel local - ouvert du lundi au samedi                                                                                      | Sverige<br>support@se.playstat                                                                                       | 08 587 822 25<br>ion.com Mån-Fre 15-21, Lör-söndag 12-15                                                             |  |
| Deutschland                                                                                         | 01805 766 977**<br>**(0,12 Euro/minute)                                                                                                    | Suisse/Schweiz/Svizzer<br>Tarif appel na                                                                             | a 0848 84 00 85*<br>ational / Nationaler Tarif / Tariffa Nazionale                                                   |  |
| Ελλάδα                                                                                              | 00 32 106 782 000**<br>**Εθνική Χραση                                                                                                    | UK<br>National rate. C                                                                                               | 08705 99 88 77<br>alls may be recorded for training purposes                                                         |  |
| Ireland                                                                                             | 0818 365065<br>All calls charged at national rate.                                                                                                    |                                                                                                    |                                                                                                    |  |
| Italia                                                                                              | <b>199 116 266</b>                                                                                                    |                                                                                                    |                                                                                                    |  |

11.88 centesimi di euro + IVA al minuto Festivi: 4.75 centesimi di euro + IVA al minuto Telefoni cellulari secondo il piano tariffario prescelto

50

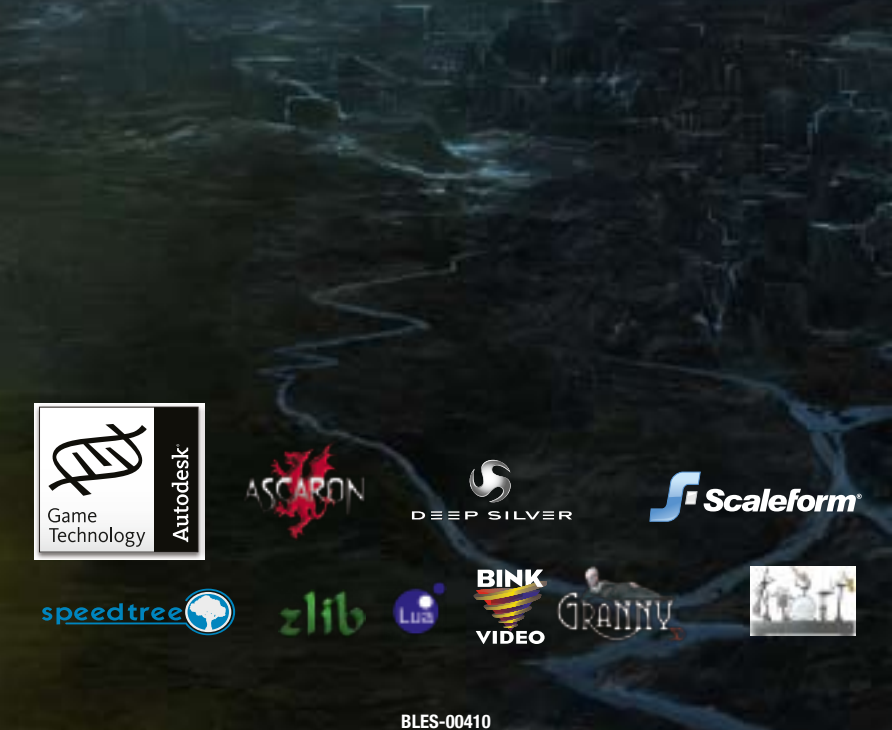

BLES-U0410 "-₽", "PLAYSTATION", "PS3", "△ ○ ⊗ □" and "SIXAXIS" are trademarks or registered trademarks of Sony Computer Entertainment Inc. "Blu-ray Disc" and "BD" are trademarks. All Rights Reserved. 4020c28502089